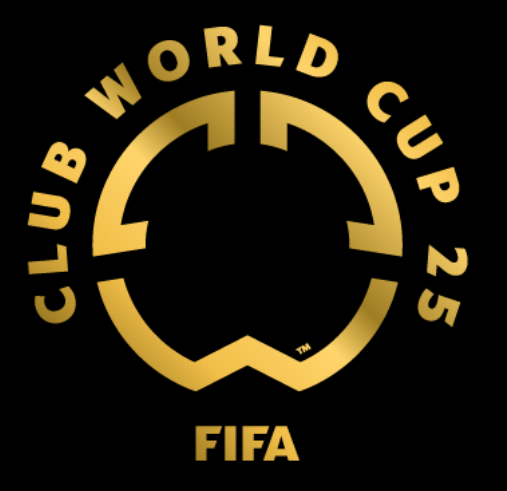

# FIFA Club World Cup 2025™ Fan Of User Guide for Club Fans

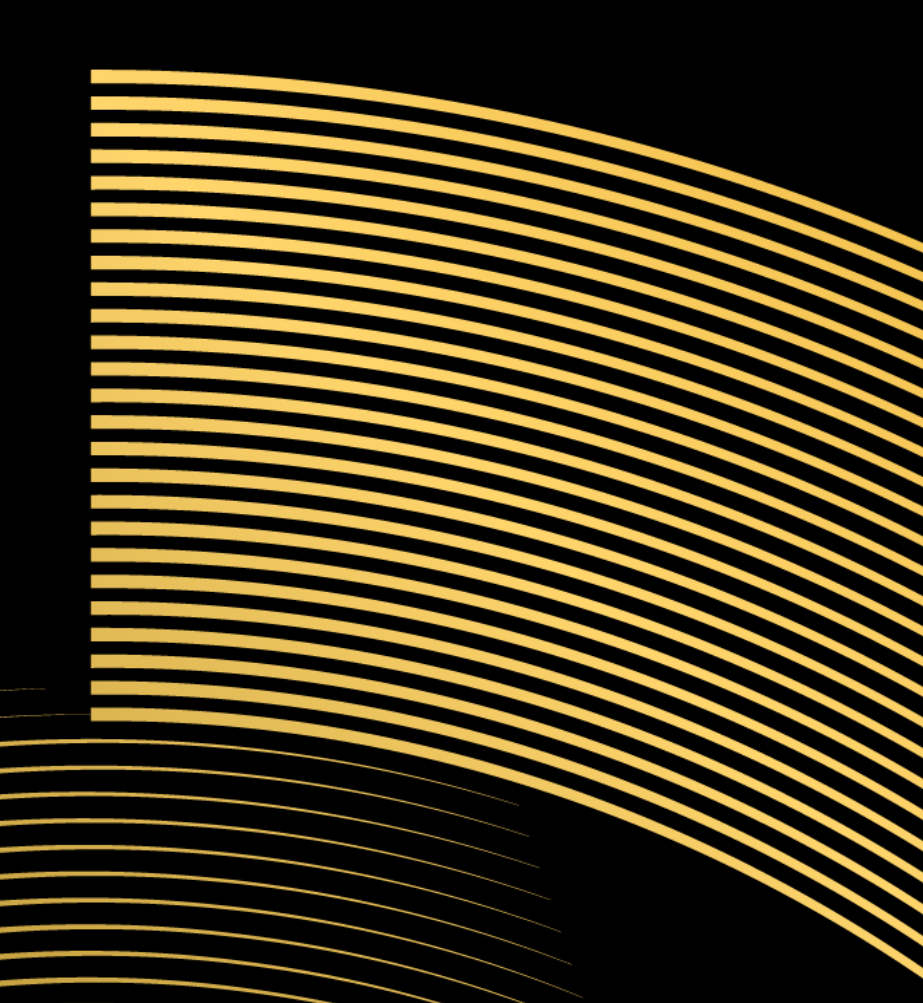

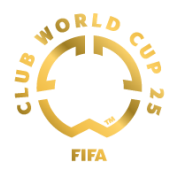

#### **Table of Contents**

| 1. Ticketing Portal             | 2  |
|---------------------------------|----|
| 2. FIFA Account                 | 3  |
| 3. Adding Tickets To Your Order | 8  |
| 4. Buying Tickets               | 11 |

Please note that all images in this document are illustrative.

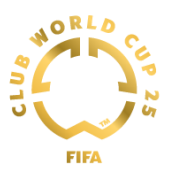

## **1. Ticketing Portal**

This portal is the official and preferred hub for buying FIFA Club World Cup 2025™ tickets. To purchase Club Fan tickets for the FIFA Club World Cup 2025™ please follow the link below.

https://clubfans-fcwc25.tickets.fifa.com/

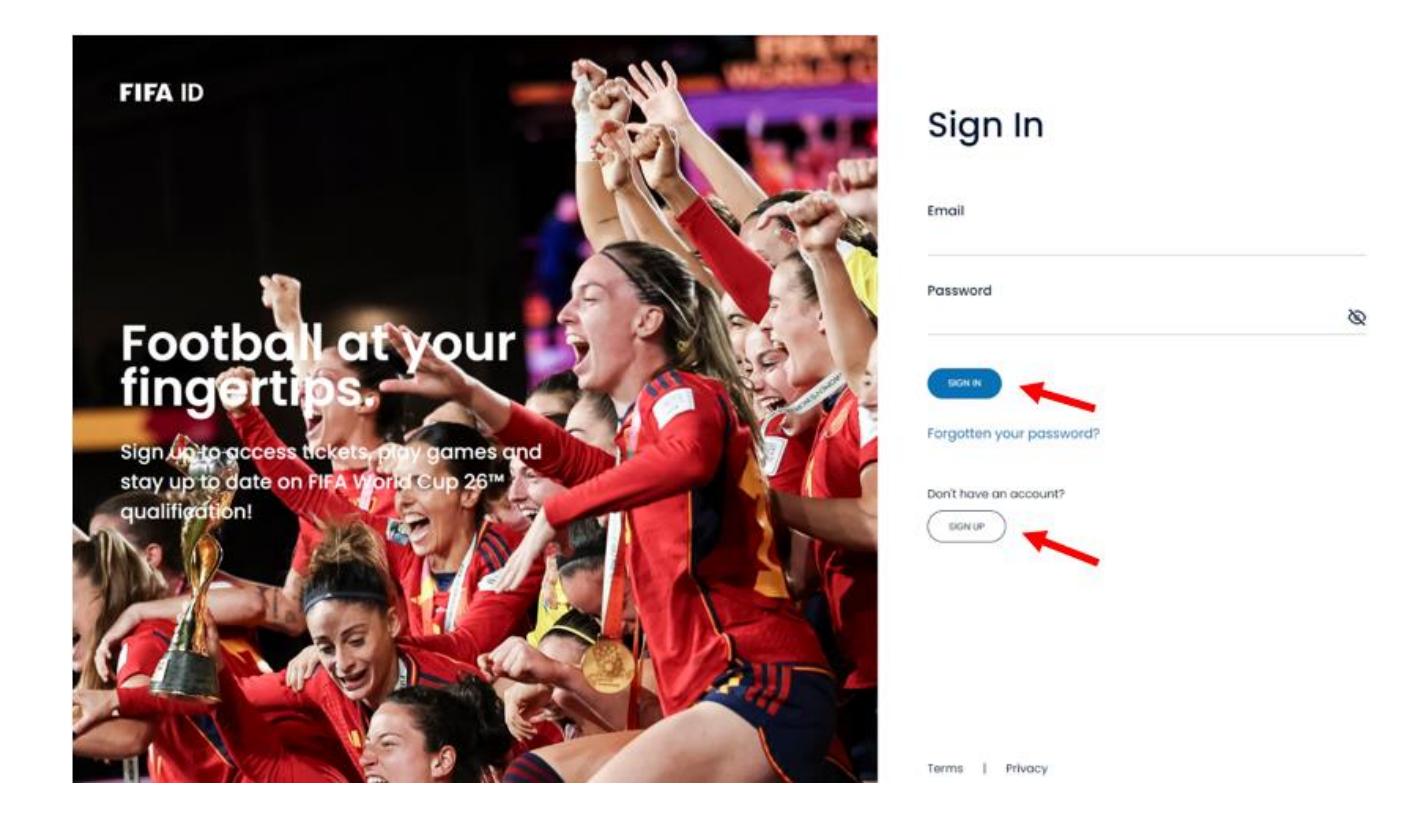

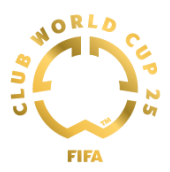

### 2. FIFA Account

If you already have an account on FIFA Ticketing Portal, please sign in with your credentials.

If you don't have an account on FIFA Ticketing Portal, please create one by clicking "SIGN UP".

You will be asked to complete your account details by filling in the required information. Then click "CONTINUE".

| Sign Up                                             |          |
|-----------------------------------------------------|----------|
| Step 1 of 2<br>Personal details                     |          |
| First Name                                          |          |
| Last Name                                           |          |
| Mobile                                              |          |
| Email<br>This will be your FIFA ID                  |          |
| Date of Birth<br>Day ~ Month                        | 🗸 Year 🗸 |
| Country of Residence<br>Choose country              |          |
| Gender<br>Select your gender                        |          |
| Preferred Communication Language<br>Choose language |          |

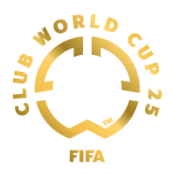

After clicking "CONTINUE", you will be prompted to create your password. Next, review and accept FIFA legal documents.

|   | $\circ ullet$                                                                                  | Already have an account? Sign in                                               |   |
|---|------------------------------------------------------------------------------------------------|--------------------------------------------------------------------------------|---|
|   | Sign Up                                                                                        |                                                                                |   |
|   | Step 2 of 2<br>Create a password                                                               |                                                                                |   |
|   | Create your Password<br>Password must contain at least 8 characters                            |                                                                                |   |
|   |                                                                                                |                                                                                | Ø |
|   | Confirm Password                                                                               |                                                                                | 2 |
|   |                                                                                                |                                                                                | Q |
|   | I would like to receive updates on the latest a<br>about FIFA and FIFA events in accordance wi | news, products, and future events from or<br>th FIFA's <u>Privacy Policy</u> . |   |
|   | I would like to receive news, marketing, and a partners.                                       | special offers from FIFA's carefully selected                                  |   |
| / | ✓ I have read and agreed to the <u>Terms of Serv</u>                                           | ice                                                                            |   |
|   | CREATE ACCOUNT                                                                                 |                                                                                |   |

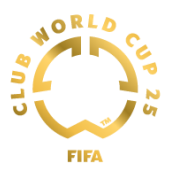

After clicking on CREATE ACCOUNT, please check your email inbox, and confirm your email address. If you don't see the confirmation email right away, please be sure to check your junk email folder.

Open the email you received and click the button "CONFIRM YOUR EMAIL".

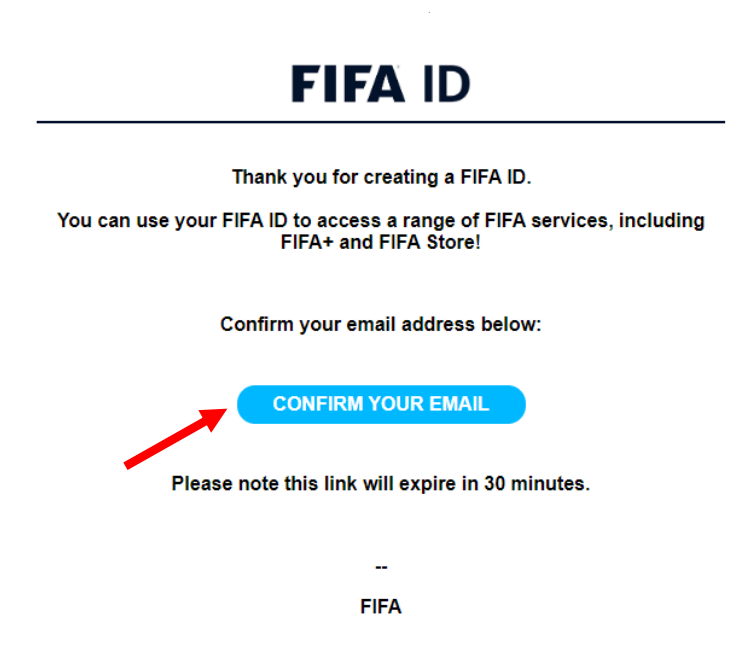

Once you have confirmed your email, you can click "Close".

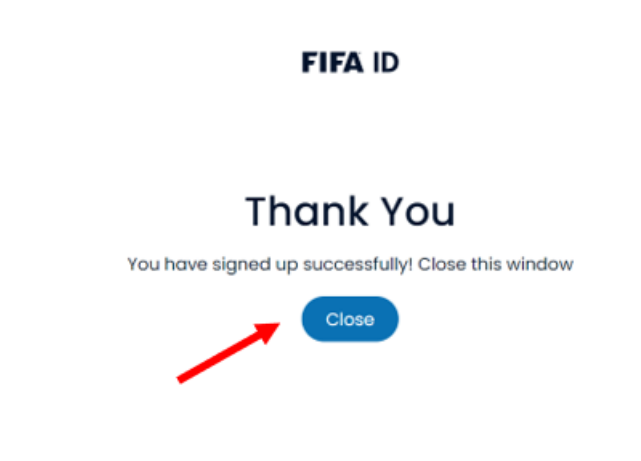

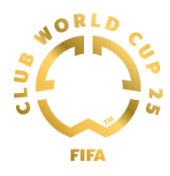

Congratulations! Now, you have access to your FIFA ticketing account.

Please confirm that you are over 18 years old by ticking the box below, and then select the club you are a fan of.

All fields marked with "\*" are mandatory.

|          | Complete your account                                                                                                    |
|----------|----------------------------------------------------------------------------------------------------|
|          | <ul> <li>Please complete all mandatory fields.</li> <li><u>City</u></li> <li><u>Zip Code</u></li> <li><u>Address line 1</u></li> <li><u>State</u></li> <li><u>I confirm I'm older than 18 years old</u></li> <li><u>Fan OF FCWC25</u></li> </ul> |
|          | Customer contact number: 182818                                                                                                    |
|          | Login                                                                                                    |
|          | Your email address (login) *<br>jamessmith@clubfans.testinator.com                                                                                                    |
|          | Personal details                                                                                                    |
|          | First name *                                                                                                    |
|          | ■ Smith                                                                                                    |
|          | I confirm I'm older than 18 years old *                                                                                                    |
|          | Preferred language<br>English                                                                                                    |
|          | Please contact us if you need to change this information.                                                                                                    |
| <b>_</b> | Fan OF FCWC25 *                                                                                                    |
|          |                                                                                                    |

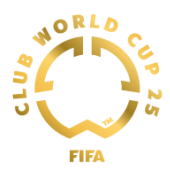

Please provide your address details and mobile number, as shown below: All fields marked with "\*" are mandatory.

| City *<br>Zip Code *<br>Country *<br>United States ~<br>State *<br>~<br>Mobile number<br>+1 ~ 2345678901 |   | Address (max 36 char) * |
|----------------------------------------------------------------------------------------------------|---|-------------------------|
| City *<br>Zip Code *<br>Country *<br>United States ~<br>State *<br>~<br>Mobile number<br>+1 ~ 2345678901 | _ | _                       |
| City *<br>Zip Code *<br>Country *<br>United States<br>State *<br><br>Mobile number<br>+1 		2345678901    |   |                         |
| Zip Code *<br>Country *<br>United States ~<br>State *<br>~<br>Mobile number<br>+1 ~ 2345678901           |   | City *                  |
| Zip Code *<br>Country *<br>United States<br>State *<br><br>Mobile number<br>+1 	v 2345678901             |   |                         |
| Country *<br>United States<br>State *<br><br>Mobile number<br>+1 		 2345678901                           |   | Zip Code *              |
| United States                                                                                            |   | Country *               |
| State *  Mobile number +1  V 2345678901                                                                  |   | United States 🗸         |
|                                                                                                    |   | State *                 |
| Mobile number<br>+1 ✔ 2345678901                                                                         |   | ( <b>v</b>              |
| +1 🗸 2345678901                                                                                          |   | Mobile number           |
|                                                                                                    |   | +1 🗸 2345678901         |
|                                                                                                    |   | Save                    |

Once your personal details are saved, you will be redirected to the below page to view available events.

Click on "Buy" to see all the available matches.

Please note that when a user registers a new account, it may take up to 15 minutes for the system to update their profile. During this period, you may not see any matches. After this period, tickets for Club Fans supporters become visible and accessible, as you can see in the image below:

| Thank you for your interest in FIFA Club World Cup 2025 <sup>™</sup> Tickets for Clu                | b Fans, please note that you are able to access these tickets     |
|----------------------------------------------------------------------------------------------------|-------------------------------------------------------------------|
| because you meet the eligibility requirements of a Club Fan of a club tear                          | m participating in the FIFA Club World Cup 2025 <sup>™</sup> , as |
| For the FIFA Club World Cup 2025 <sup>16</sup> , each club has implemented a limit of               | n the number of tickets per match. For more information on        |
| the maximum number of tickets you can purchase per match, please con                                | tact your respective club.                                        |
| As a club ran, you may have received an access code from your club. If<br>your available ticket(s). | so, please enter your access code in the field below to view      |
| If you do not have an access code as a Club Fan, your available ticket(s) minutes.                  | will appear in the "Events" section below after a few             |
| Access Cod                                                                                          | le                                                                |
| ок                                                                                                  |                                                                   |
|                                                                                                    |                                                                   |
| Offers                                                                                              | Events                                                            |
|                                                                                                    |                                                                   |
| Exclusive   Auckland City FC - Club Fans                                                            |                                                                   |
| Auckland City FC                                                                                    |                                                                   |
|                                                                                                    | DUV NOW                                                           |

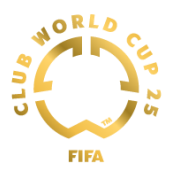

# 3. Adding Tickets To Your Order

Click on the match you want to attend to see the tickets available for purchase.

#### Auckland City FC

🛱 Sunday, 15 June 2025 - Sunday, 13 July 2025

| /enue                                                                           | Team                  |                       |
|---------------------------------------------------------------------------------|-----------------------|-----------------------|
| Any venue                                                                       | ✓ Any team            |                       |
| M2                                                                              | FC Bayern München     | 😨<br>Auckland City FC |
| M21                                                                             | vs<br>SL Benfica      | 😨<br>Auckland City F( |
| M377                                                                            | Auckland City FC      | CA Boca Juniors       |
| \$36.00                                                                         | Auguland City 50 up 1 | To be determined      |
| 1/8 Date and place to be confirm<br>team progress<br>\$214.00                   | med depending on      | ro be determine       |
| 1/4 Personal offer<br>Date and place to be confirm<br>team progress<br>\$279.00 | Auckland City FC vs   | To be determine       |
| 1/2 Date and place to be confirm<br>team progress                               | Auckland City FC vs   | To be determine       |
| Final Date and place to be confir                                               | Auckland City FC vs   | To be determine       |

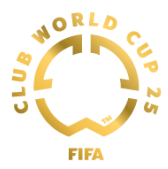

Select the number of tickets and click "Add to cart". Please note that you can add up to 10 tickets per match.

| <b>M2</b> A                                                    | JCKLAND CITY FC - MATCH 2                                     | 5 💿 12:00 💿 TQL Stadium                                          |
|----------------------------------------------------------------|---------------------------------------------------------------|------------------------------------------------------------------|
| CKet selectic<br>ase indicate the numb<br>ch.<br>Seat Category | on<br>er of tickets you want for each category. The number of | tickets is limited to 6 per customer for this<br>Unit Price Quar |
| Club Fans lower<br>tier                                        | Ticket Price Auckland City FC - Club Fans                     | \$107.00 2                                                       |
| Club Fans upper<br>tier                                        | Ticket Price<br>Auckland City FC - Club Fans                  | \$45.00 0                                                        |
| Easy Access<br>Standard -<br>Category 1                        | Ticket Price<br>Auckland City FC - Club Fans                  | \$107.00 0                                                       |
| Easy Access<br>Standard -<br>Category 2                        | Ticket Price<br>Auckland City FC - Club Fans                  | \$45.00 0                                                        |
| Wheelchair & Easy<br>Access Amenity -<br>Category 1            | Ticket Price<br>Auckland City FC - Club Fans                  | \$107.00 0                                                       |
| Wheelchair & Easy<br>Access Amenity -<br>Category 2            | Ticket Price<br>Auckland City FC - Club Fans                  | \$45.00 0                                                        |

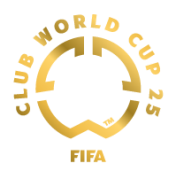

Once you have added all your tickets to your cart and you want to proceed with the payment, please click "Buy now" to finalize the order.

If you wish to add more tickets to your cart before proceeding with the payment, you should click on "Continue shopping".

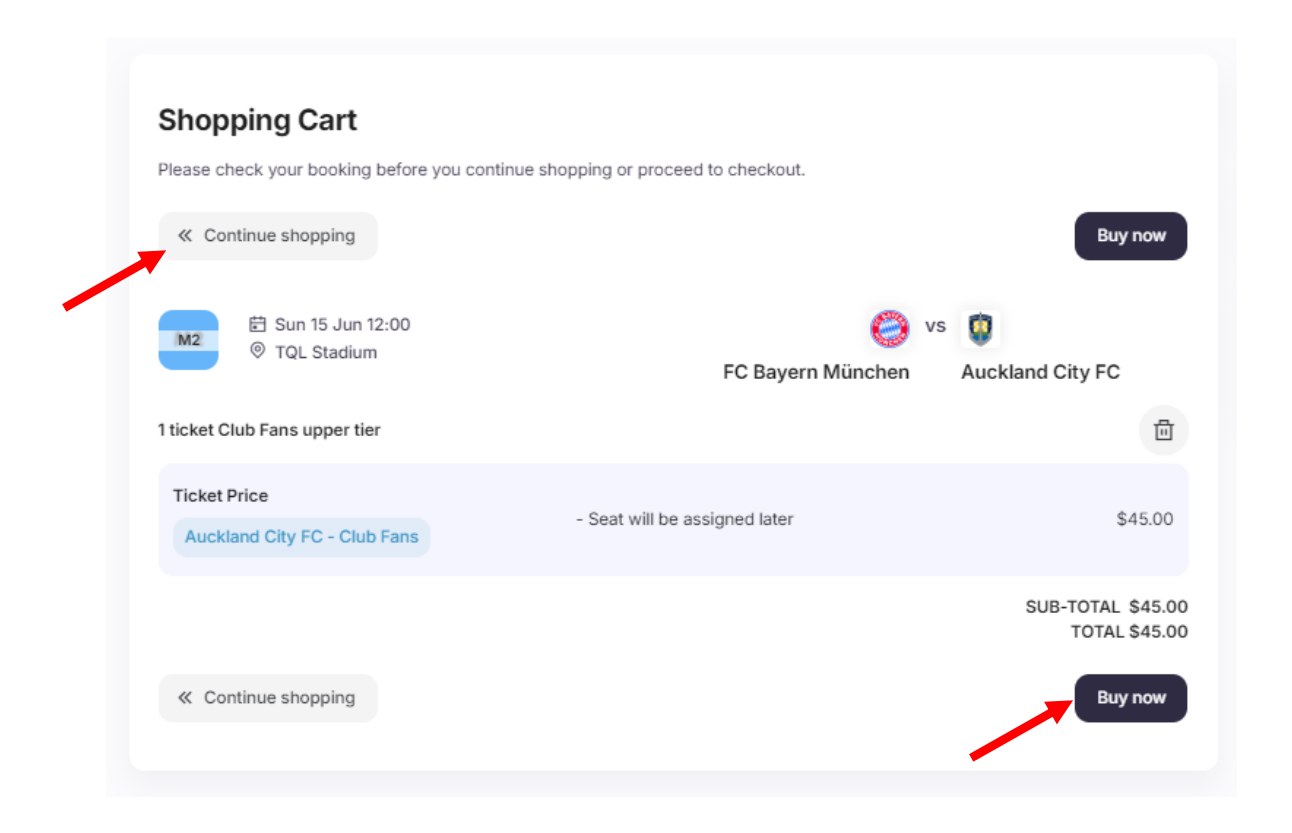

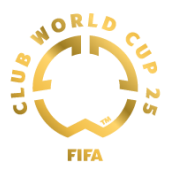

### 4. Buying Tickets

Review your Ticket Purchase Summary, Delivery Method and Billing Information.

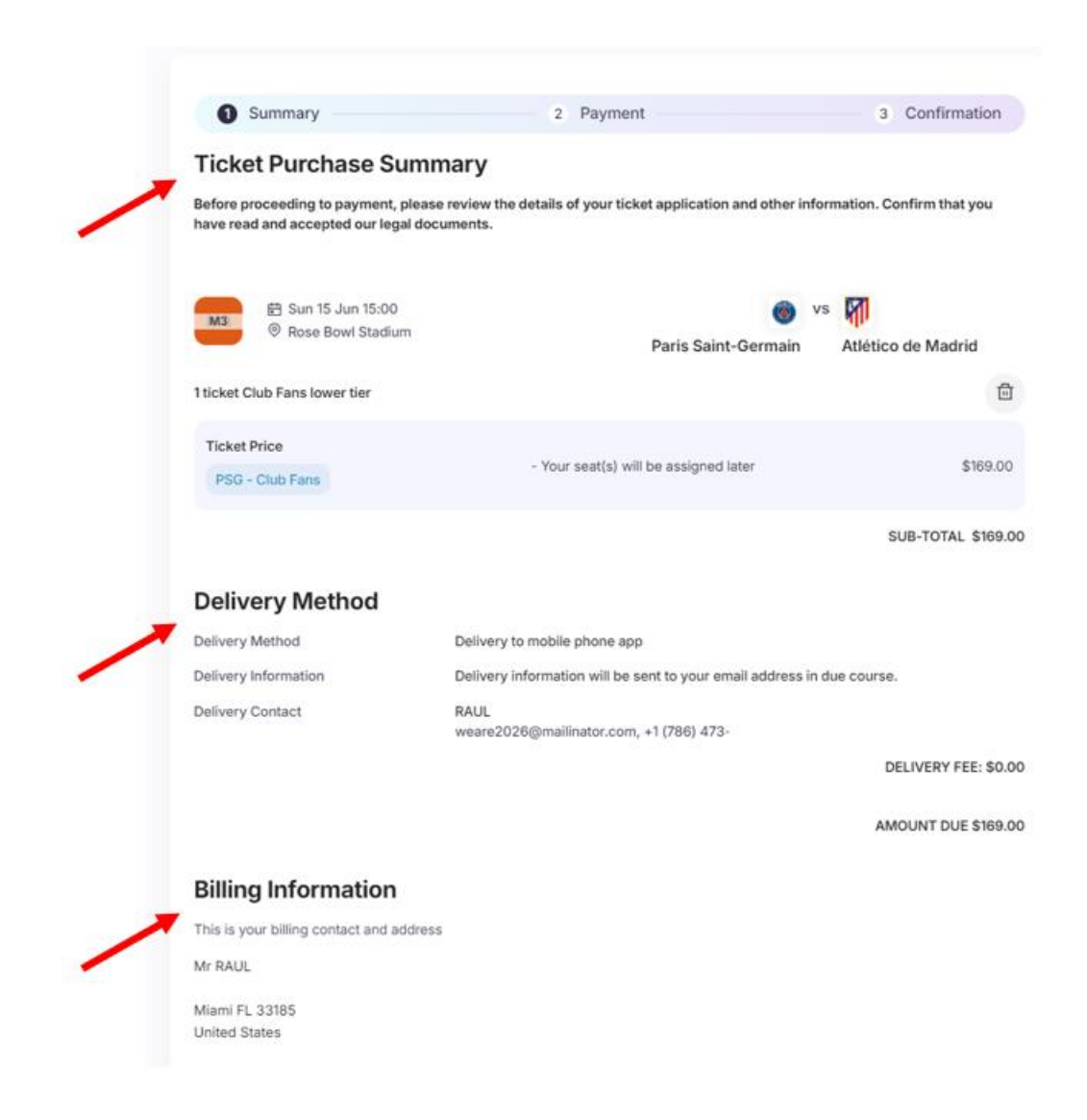

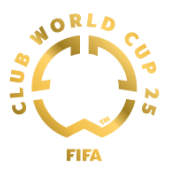

Once you have read and accepted the FIFA legal documents, please click "PROCEED TO PAYMENT" to buy your tickets.

| Billing Information                                                                                                    |                                                                                                    |
|----------------------------------------------------------------------------------------------------|----------------------------------------------------------------------------------------------------|
| This is your billing contact and address                                                                                                    |                                                                                                    |
| Mr RAUL                                                                                                    |                                                                                                    |
| Miami FL 33185<br>United States                                                                                                    |                                                                                                    |
| Do you want to be seated next to your family or friends?                                                                                                    |                                                                                                    |
| We noticed you have another file (1438) that contains tickets that could be seated with the curre<br>automatically linked those files together.                                                                                                    | ent one. The system has                                                                                                    |
| Ticket Purchase Number                                                                                                    |                                                                                                    |
| Please enter a Ticket Purchase Number                                                                                                    | Submit                                                                                                    |
| The Ticket Purchase Number(s) 1493 (R.L.) were requested to be seated together. Please note that FIFA Ticketing<br>all seating requests can be accommodated but CANNOT guarantee groups linked through Ticket Purchase Number                                                                                                    | g will make their best efforts to ensure<br>ers will be seated together.                                                        |
| ALL TICKET SALES ARE FINAL AND CANNOT BE CANCE<br>REFER TO OUR LEGAL TERMS FOR FURTHER DETAILS.                                                                                                    | ELLED. PLEASE                                                                                                    |
|                                                                                                    | AMOUNT DUE \$169.00                                                                                                    |
| I acknowledge that the ticketing terms and conditions may have been modified since the time that I created<br>read, accepted and hereby agree to comply with the most current versions of the <u>Ticket Terms of Use</u> , the <u>Q</u><br><u>Public</u> , the <u>Stadium Code of Conduct</u> , the <u>Refund and Cancellation Policy</u> , the <u>Ticket Resale Policy</u> , the <u>Terms</u> ,<br><u>Policy</u> made available to me here. | I my ticketing account and that I have<br>inline Ticket Terms of Sale for General<br>.of Service and the <u>Data Protection</u> |
| CANCEL                                                                                                    | PROCEED TO PAYMENT                                                                                                    |
|                                                                                                    |                                                                                                    |

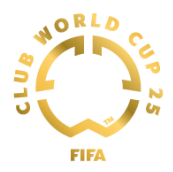

Enter your payment card details, then click on "PAY NOW" to proceed with the payment.

| ~                                                                                        |                                  | 3 Paymer | nt 4 |
|------------------------------------------------------------------------------------------|----------------------------------|----------|------|
| Amount due:<br>Ticket purchase number:                                                   | \$1776<br>1446                   |          |      |
| Credit / Debit card                                                                      | I                                |          |      |
| Please enter your payment care                                                           | d details                        |          |      |
| This is a secure, encrypte                                                               | ed payment.                      |          |      |
| VISA Other payment me                                                                    | thods                            |          |      |
| Payment card number *                                                                    |                                  |          |      |
| Please enter your payment ca                                                             | ard number here                  |          |      |
| Expiration date *                                                                        |                                  |          |      |
|                                                                                          | •                                | Year     |      |
| Month                                                                                    |                                  |          |      |
| Month<br>Name on payment card *                                                          |                                  |          |      |
| Month Name on payment card * Please insert your name here                                | as indicated in the payment card |          |      |
| Month<br>Name on payment card *<br>Please insert your name here<br>Security code (CVV) * | as indicated in the payment card |          |      |
| Month Name on payment card * Please insert your name here Security code (CVV) *          | as indicated in the payment card |          |      |
| Month Name on payment card * Please insert your name here Security code (CVV) *          | as indicated in the payment card |          |      |

Once you have completed the payment process, you will see the ticket purchase confirmation message and you will receive your ticket confirmation by email.

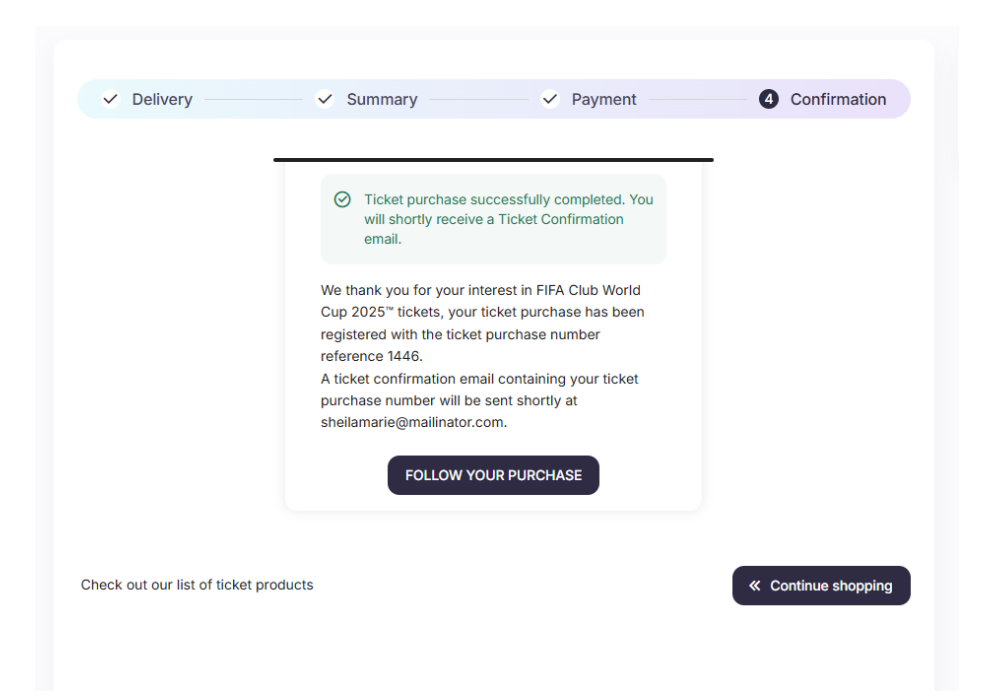